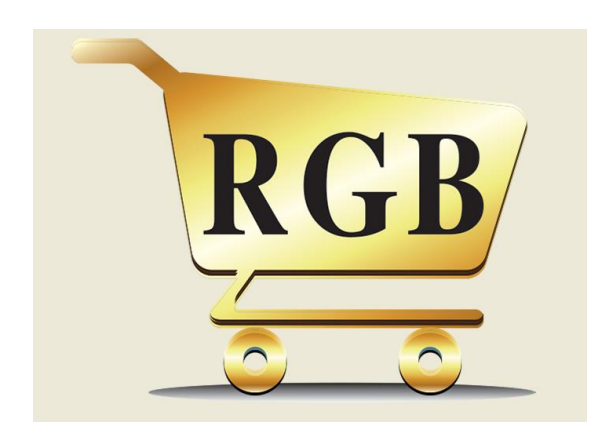

# Welcome to RGB Digital Store

This guide will show you how to navigate and place orders on our digital store in order for you to have the best digital shopping experience.

# <u>Menu</u>

- 1) Registration Process
- 2) Searching for Products
- 3) Placing Orders
- 4) Checkout Amount Threshold (Per Order)
- 5) Shipment Terms
- 6) Updating Your Account Information
- 7) Other Useful Information

# 1) <u>Registration Process</u>

New customers will have to complete the registration process at our digital store.

- Completed information will need to be submitted for due diligence process.
- Our Corporate and Regulatory Compliance (CRC) department shall provide an update on the registration status within 1 working day by sending notification to your registered email.
- Upon receiving the approval notification, you can log in to our digital store with your user account & start your digital shopping journey!

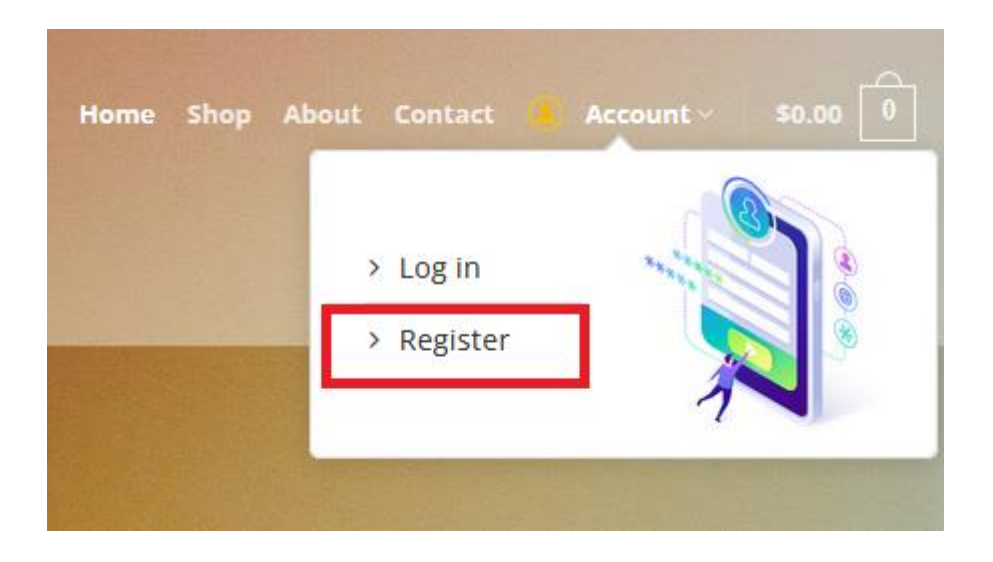

# 2) <u>Searching for Products</u>

You can search for products via 2 methods as described below:

i) Navigate to **Shop** on the navigational bar on the top and search for the products using the search bar on that page. You can type in product keywords or product part number.

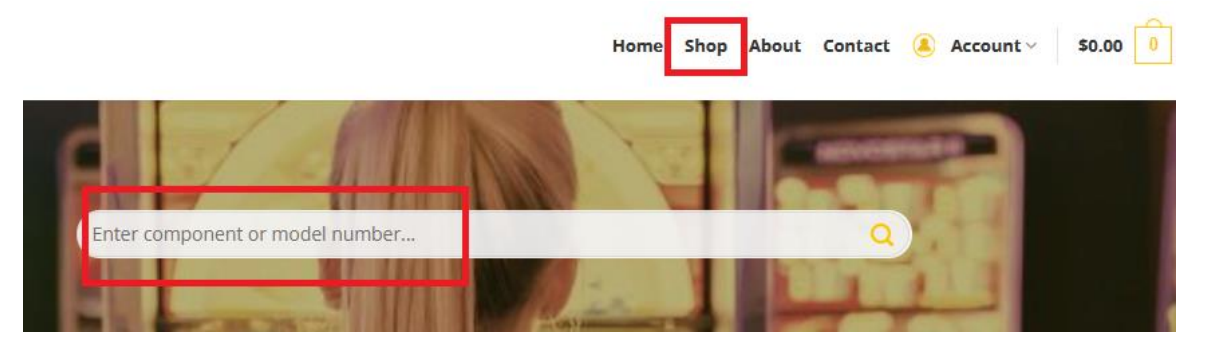

 Navigate to Shop on the navigational bar on the top. You may filter for a product either by price, by brand, by cabinet model or by product category with the filters located on the left.

| FILTER BY PRICE              |                                            |
|------------------------------|--------------------------------------------|
| FILTER Price: \$10 - \$6,080 | -                                          |
| BRAND CATEGORIES             |                                            |
| Aristocrat                   | 19" CRT to LCD                             |
| Helix+ / Helix               | conversion kit (brackets<br>not included). |
| Viridian WS                  | Compatible with Sigma<br>machine           |
| SG ~                         | \$1,060.00                                 |
| OEM ~                        |                                            |
| PRODUCT CATEGORIES           | 1                                          |
| Audio Video                  |                                            |
| Button                       |                                            |
| Cam Lock / Key               |                                            |
| Graphic Card                 | 22" LCD Main Monitor<br>with Touch Screen. |

#### 3) Placing Orders

- i) Once a product is selected, click on the product photo and proceed to insert the quantity. Once done, click on *ADD TO CART*.
- ii) You may then select **VIEW CART** to review and confirm your selected products.
- iii) In the SHOPPING CART page, you may click *CONTINUE SHOPPING* to add more products, or add more quantity. Remember to click *UPDATE CART* once done. Click on *PROCEED TO CHECKOUT* once you have ensured that your order is correct.
- iv) Kindly ensure that the billing and shipment details provided are correct.
   Then you may click on *PLACE ORDER* which will redirect you to the payment gateway.

| BILLING DETAILS               |                                   |
|-------------------------------|-----------------------------------|
| Email address                 |                                   |
|                               |                                   |
| First name                    | Last name                         |
|                               |                                   |
| Company name                  |                                   |
|                               |                                   |
| Select a country / region     | ~                                 |
|                               |                                   |
| Street address                | Apartment, suite, unit, etc. (opt |
|                               |                                   |
| Town / City                   |                                   |
|                               |                                   |
| State / County                |                                   |
|                               |                                   |
| Postcode / ZIP                |                                   |
| L                             |                                   |
| Phone                         |                                   |
|                               |                                   |
| Select FedEx Hold at Location | ~                                 |

| Select FedEx Hold at Location                            | YOUR ORDER                                                                                                    |
|----------------------------------------------------------|----------------------------------------------------------------------------------------------------|
| Ship to a different address?                             | PRODUCT SUBTOTAL                                                                                                    |
| First name                                               | Helix+ - 27" LCD Main Monitor with<br>Touch Screen (Part No. 171277-190) \$4,602.96<br>× 2                                      |
| Company name                                             | Subtotal \$4,602.96                                                                                                    |
|                                                          | Shipping Enter your address to view shipping options.                                                                           |
| Select a country / region 🗸                              | Total \$4,602.96                                                                                                    |
| Street address Apartment, suite, unit, etc. (opt         | Direct bank transfer<br>Make your payment directly into our bank account.<br>Please use your Order ID as the payment reference. |
| Town / City                                              | Your order will not be shipped until the funds have                                                                             |
| State / County                                           | PLACE ORDER                                                                                                    |
| Postcode / ZIP                                           | support your experience throughout this website, and                                                                            |
| Notes about your order, e.g. special notes for delivery. | tor other purposes described in our privacy policy.                                                                             |

v.) Once the payment process is completed, you may check your order status by going to *Account* -> *My Orders*. The status of each order will be shown accordingly.

## 4.) <u>Checkout Amount Threshold (Per Order)</u>

- 1) For orders (including shipment charges) amounting to **less than USD 2,223:** 
  - Payment can be made via credit card / debit card.
  - Shipment charges will be shown at CHECKOUT DETAILS page.
  - Click *PLACE ORDER* to proceed for payment.
- 2) For orders (including shipment charges) amounting to **more than** USD 2,223:
  - Payment can be made by direct bank transfer.
  - Shipment charges will not show at CHECKOUT DETAILS page. Our logistics personnel will provide this detail via email within 3 working days.
  - You will receive payment details via email. Once payment is completed, please email payment advice along with order number to store@rgbgames.com

# USD = United States Dollar

#### 5.) Shipment Terms

- 1) All order are subjected to Inco-term: CIF
- 2) Customers from outside Malaysia need to obtain relevant authorities' approval. Once relevant approvals are received and confirm your goods are allowed to be shipped, by clicking on SHIP NOW to upload approved document. We will then proceed to prepare & activate the shipment.

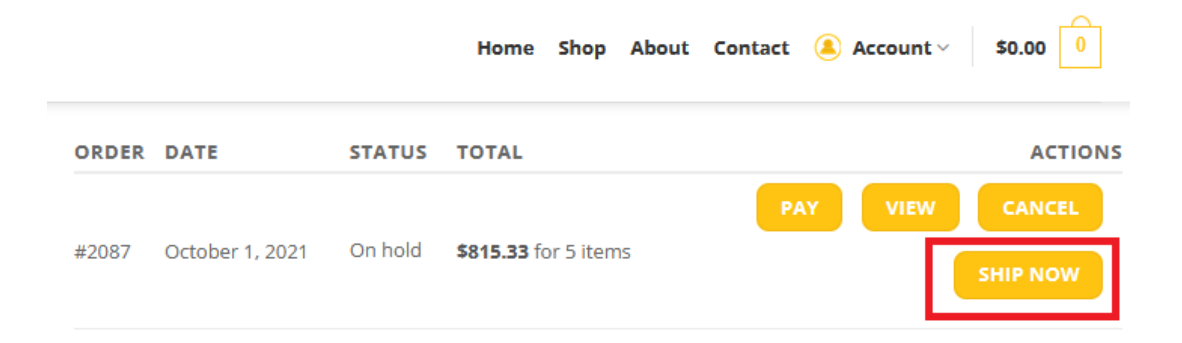

## 6.) Updating Your Account Information

If you want to update your account information, go to **Account** -> **Edit Address** or **Edit Account**.

| > Dashbo   | ard     |  |
|------------|---------|--|
| > My Orde  | ers     |  |
| > Edit Add | iress 🔶 |  |
| > Edit Acc | ount 🔶  |  |
| > Log out  |         |  |

Then click on *Edit* to edit billing address or shipping address. (The addresses will be used on the checkout page by default)

| RGB Sdn.Bhd.      | The following addresses will be used on the checkout page by default. |                                                           |
|-------------------|-----------------------------------------------------------------------|-----------------------------------------------------------|
|                   | Billing address<br>Edit<br>Janice Khoo                                | Shipping address<br>Edit<br>Michael Goh                   |
| Dashboard         | RGB Sdn. Bhd<br>8, Green Hall<br>Georgetown                           | RGB Sdn. Bhd.<br>2017 & 2018, Solok Perusahaan 3<br>Perai |
| My Orders         | Penang (Pulau Pinang)<br>10200                                        | Penang (Pulau Pinang)<br>13700                            |
| C Edit Address    | Malaysia                                                              | Malaysia                                                  |
| C Edit Account    |                                                                       |                                                           |
| View Registration |                                                                       |                                                           |

You may also click *Edit Account* to change name, email address or login account password.

| RGB Sdn.Bhd.      | First name *                                        | Last name *                    |
|-------------------|-----------------------------------------------------|--------------------------------|
| LOGOUT            | Display name *                                      |                                |
| & Dashboard       | This will be how your name will be displayed in the | account section and in reviews |
| 🗎 My Orders       | Email address *                                     |                                |
| C Edit Address    |                                                     |                                |
| 🕼 Edit Account    | Current password (leave blank to leave unchanged)   |                                |
| View Registration |                                                     |                                |
|                   | New password (leave blank to leave unchanged)       |                                |

# 7.) Other Useful Information

If you wish to know more about us, you may go to our homepage -> **About** -> **CORPORATE SITE.** It will lead you to our corporate webpage.

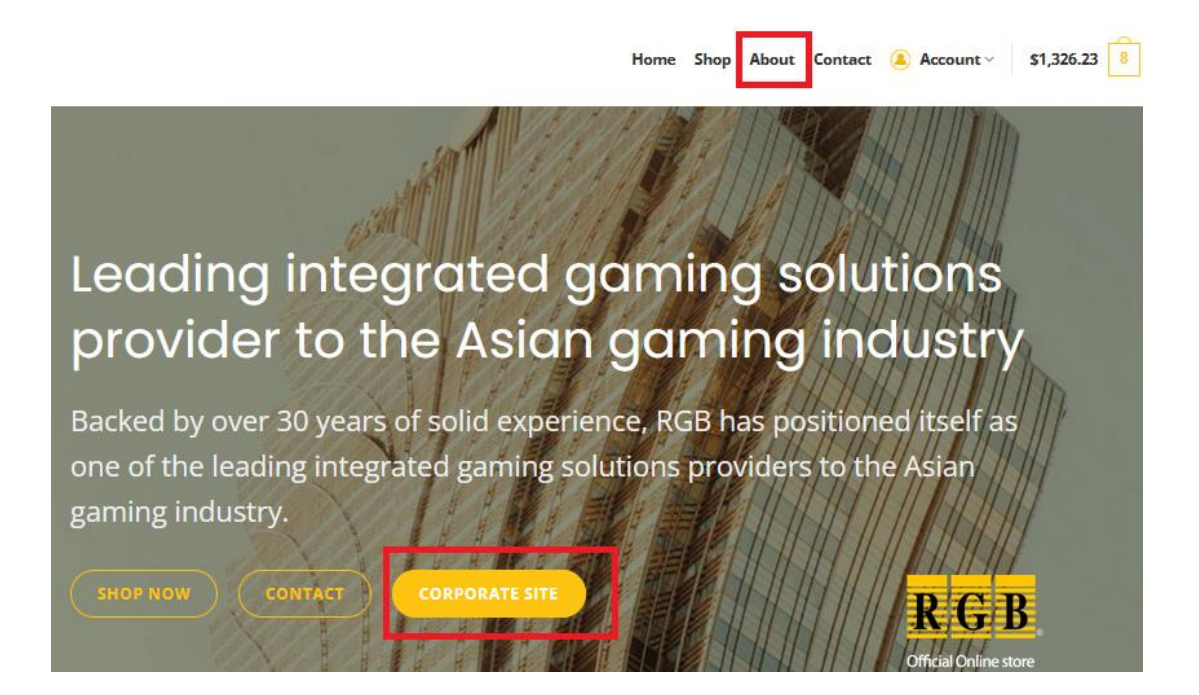

More information can be obtained by following the links provided at the footer:

- Terms & Conditions = the rules and regulations that apply to fulfil order in our digital store between sellers & buyers.
- Shipments & Refunds = about the shipping terms, and conditions to claim for Return Merchandise Authorization (RMA)

| Customer Service                                                    | Payment Method        |
|---------------------------------------------------------------------|-----------------------|
| > Terms & Conditions                                                | VISA 🗪                |
| > Shipments & Refunds                                               | Fo <b>ll</b> ow Us On |
| <ul> <li>Return Merchandise</li> <li>Authorization (RMA)</li> </ul> | Linked in             |